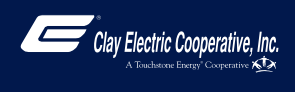

## How To **Register Your Account (Mobile)**

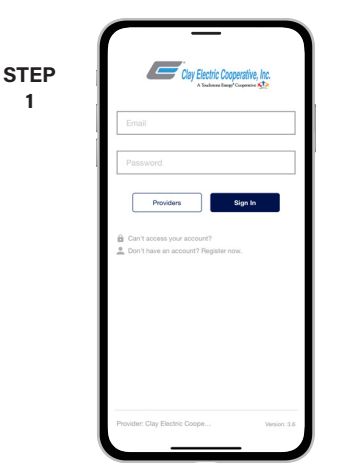

Open the app and on the MyClayElectric login screen, look for the link that says Don't have an account? Register now.

| EP | Account Registration       |
|----|----------------------------|
| 2  | Billing Account Number     |
| [  | Last Name or Business Name |
|    | Email                      |
|    | Confirm Email              |
|    | Cancel Continue            |
|    |                            |
|    |                            |
|    |                            |
|    |                            |

Fill out the registration form completely and tap the Continue button.

| STEP | Back Account Access |   |
|------|---------------------|---|
| 3    | VERIFY ACCOUNT      |   |
|      | Billing ZIP Code    | > |
|      | Your Answer         |   |
|      | Cancel Register     |   |
|      |                     |   |
|      |                     |   |
|      |                     |   |
|      |                     |   |
|      |                     |   |
|      |                     |   |
|      |                     |   |

On the security check screen enter your billing zip code and tap the Register button again.

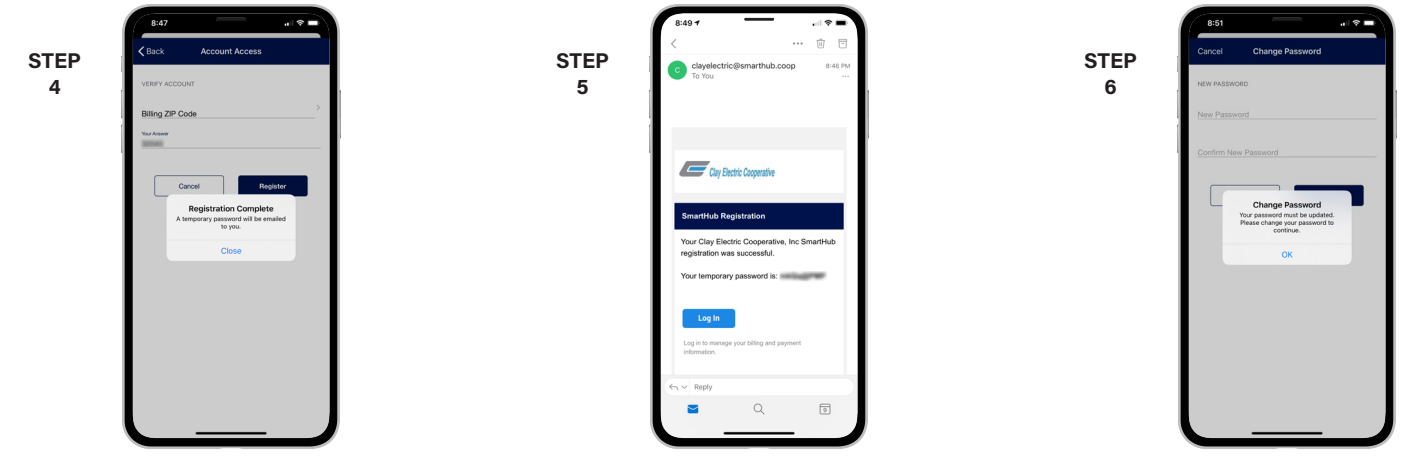

After you click the Register button, you will receive an email that will ask you to Verify Account.

Open the email and click on the Verify Account link.

STEP

8

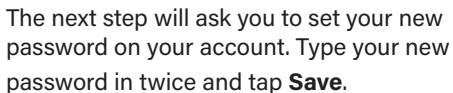

STEP

9

STEP 7 Decline Accept

During your first log in, you may be asked to accept our terms and conditions. Tap the Accept button to do so.

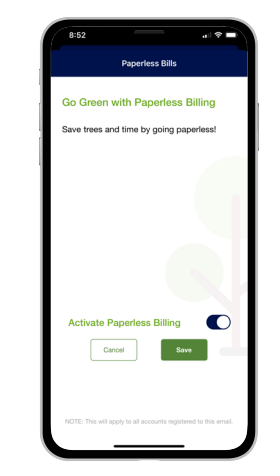

If you would like to activate Paperless Billing move the Activate Paperless Billing slider to the right and tap Save.

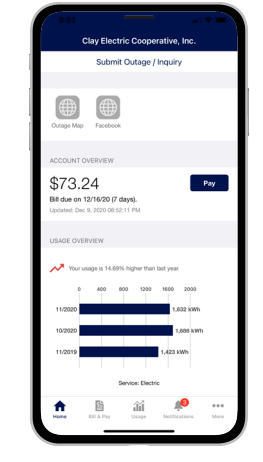

Congratulations! You have successfully installed the app and registered your MyClayElectric account!